To enter your BMO PCard statement through iVisions you will need to first log in via the Employee Self Service (ESS) Portal. You can find directions <u>here</u>.

Once your dashboard loads, make sure you are in the correct Connection Group. The upper right side of the window will show the Year you are in.

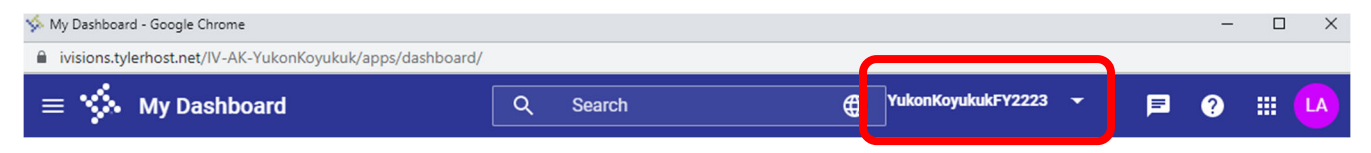

From your dashboard you can use the shortcut on the top of your window to access the AP Control Panel, if it's visible, or you can navigate there from the menu on the top left of your screen (3 horizontal lines).

| ≡ 🔥 My Dashboard         | Q Search            |                  | 2223 👻 | ₽ ?                     | III 🔼         |
|--------------------------|---------------------|------------------|--------|-------------------------|---------------|
| L. C. E. Summary Requisi | 25<br>tion Approval | AP Control Panel |        | <b>O</b><br>PO Approval | $\rightarrow$ |

From the three horizontal lines menu, navigate to "Purchasing & Payables" then "Purchasing" then "AP Control Panel."

The following window will open...

| = 🐝 Control Panel                 | Q Search |                | kFY2223 👻        | F ? II 🔒                   |
|-----------------------------------|----------|----------------|------------------|----------------------------|
| Control Panel                     |          |                |                  |                            |
| File Actions Help                 |          |                |                  |                            |
| Reg Number DAC                    | ▼ Appl   | /              |                  |                            |
| PO Number                         | Clea     |                |                  |                            |
| Vendor View All                   | •        |                |                  |                            |
| Show Paid Column Show Account Det | ail      |                |                  |                            |
| TE TE C I I I I Export To ▼       | ▶        | PO Date Amount | Status Next Appr | over Next Approver Name DA |
| TTT                               | Ţ Ţ Ţ    | <u> </u>       | T                | T T                        |

No records to display.

Click on the "+" symbol on the menu bar just under the search section of the window to start a new Purchase Requisition.

The following screen will open on the "Requisition Detail" tab. The fields highlighted in yellow are required information for the BMO PCard Requisition. The fields outlined in Red are required fields by the system, but typically the default entry in those fields is appropriate (except for Vendor and Requester, which start blank and must be selected from the available list).

| Add Requisition                             |                            |                    |                | □ ×        |
|---------------------------------------------|----------------------------|--------------------|----------------|------------|
| Actions Help                                |                            |                    |                |            |
| REQUISITION DETAIL ADDRESSES NOTES PO BOARD | REPORT PROPOSED VENDOR     |                    |                |            |
| REQUISITION INFORMATION                     | ORDER INFORMATION          | Project            | PO INFORMATION | - PO Date  |
|                                             | ▼ N/A ▼                    |                    |                |            |
| YUKON KOYUKUK SCHOOL DISTF -                | Date Required              | Purchase Order 👻   | Revision       | Req. App.  |
| Requester W9 Rcvd                           | Reference                  | Award Number       | Closed Date    | Status     |
|                                             | ^                          |                    |                |            |
| 표 포 C 🗹 🗖 + 🖍 Q 👼 🗐 🖽                       | port To 💌 🔠 💌 🗱 🕶          |                    |                |            |
| Line Account Qty Unit                       | Part Number Description Un | it Price Ext Price | Tax Freight    | Line Total |
| - EA -                                      |                            |                    |                |            |
|                                             |                            |                    |                |            |
| No records to display.                      |                            |                    |                |            |
| No records to display.                      |                            |                    |                |            |
| No records to display.                      |                            |                    |                | \$0.00     |
| No records to display.                      | ax Percent Use Tax Percent |                    |                | \$0.00     |

See the example below as you complete the fields in the "Requisition Information" and "Order Information" areas. You will use one Purchase Requisition for each PCard statement period.

Descriptions for required fields:

- **DATE:** Enter the statement end date (Ex: statement period February 6<sup>th</sup> through March 5<sup>th</sup>, you will enter 03/05/xxxx).
- **VENDOR**: Choose the vendor, Harris Bank BMO, from the drop down menu. If you start typing, the vendor will populate so you can select the correct one.
- SHIP TO: You can leave this to be whatever the default option is.
- **DAC**: From the drop down menu select the DAC appropriate to the requisition, if not already prepulated with the correct DAC. In most cases you will only have one DAC to select.
- **REQUESTER**: From the drop down menu select the person approving your PCard Statement (i.e. the supervisor of the PCard user).
- **BUYER**: From the drop down menu select the PCard user. If it's a Department PCard, enter the name of the person entering the requisition.
- ORDER VIA: Do not change. Keep the default "N/A."
- **PROJECT**: Do not change. Keep the default "Undesignated."
- **DATE REQUIRED**: The PCard date required will be the 12<sup>th</sup> of the month of the statement date.
- **ORDER TYPE**: Keep the default order type "Purchase Order."
- **REFERENCE**: This field is used to enter the PCard holder last name and statement period (i.e. Boyd 3.5.22). If it's a Department card, enter the name that is on the PCard (i.e. Local Purch 2 3.5.22).

| Add Requisition                                    |                                     | □ ×                          |
|----------------------------------------------------|-------------------------------------|------------------------------|
| Actions Help                                       |                                     |                              |
| REQUISITION DETAIL ADDRESSES NOTES PO BOARD REPORT | PROPOSED VENDOR                     |                              |
| REQUISITION INFORMATION                            | ORDER INFORMATION                   | PO INFORMATION               |
| Req. Number Date Vendor HARRIS BANK - BMO          | ▼ Order Via ▼ Project −<br>Undesign | nated                        |
| Ship To<br>YUKON KOYUKUK SCHOOL DISTF - Business   | Date Required     11/12/2022        | e Order 👻 Revision Req. App. |
| Requester Buyer Andrea Levesque                    | ALevesque 11.5.22                   | Closed Date     Status       |
|                                                    | <u>^</u>                            |                              |
| τσ 🗺 C' 🔽 🔲 🕂 🧪 🔍 🛱 📰 🕀 Export To ▼ 🗌              | <b>⊞ •   \$</b> •                   |                              |

You will not enter any information in the "PO Information" area. The information is auto filled by the software.

Once you have completed the "Requisition Detail" tab you can start entering the items charged to your PCard. Typically, one line will be used for each purchase on your BMO Statement. See example below as you go through each field.

**ACCOUNT**: Enter the account code to be charged for the item (i.e. 100.500.600.000000.410). Use the split funding option if more than one funding code is to be used for that charged amount.

**QTY**: This will always be "1" as it ties to your BMO statement, not the actual items purchased on a receipt.

**UNIT**: Field is not required, but defaults to EA.

PART NUMBER: Enter the date of the purchase.

**DESCRIPTION**: Enter the Vendor name followed by a description of the item(s) purchased. Be specific as this information is viewed in reports. (Ex: Fred Meyer: supplies for family paint night)

**UNIT PRICE**: Enter the total credit card charge amount (include any tax or freight in this amount, **do not** break it out in the Tax or Freight fields).

EXT PRICE: This field will auto fill using the Quantity entered multiplied by the Unit Price.

TAX and FREIGHT: Leave these fields blank.

|                                  |                                                            |          |        |                | <u>^</u>                                 |            |           |         |              |            |      |
|----------------------------------|------------------------------------------------------------|----------|--------|----------------|------------------------------------------|------------|-----------|---------|--------------|------------|------|
| $\overline{ \downarrow_{*}^{-}}$ | ∞ C 🔽 🗆 +                                                  | 1 🤉 🤇    | :≡  ∋€ | xport To 💌 🛛 🎛 | - \$                                     |            |           |         |              |            |      |
| Line                             | Account                                                    | Qty      | Unit   | Part Number    | Description                              | Unit Price | Ext Price | Tax     | Freight      | Line Total |      |
|                                  | 100.600.551.000000                                         | 1        | 0 •    | 10.28.22       | ALASBO: Annual Conference                | \$100      | ]         |         | \$0          |            | 8    |
| 1                                | 100.600.551.000000.454                                     | 1.000000 | EA     | 10.20.22       | Office Max: Folders and printer<br>paper | 34.9900    | \$34.99   | \$0.00  | \$0.00       | \$34.99    |      |
|                                  |                                                            |          |        |                |                                          |            |           |         |              |            |      |
|                                  |                                                            | 1.000000 |        |                |                                          |            | \$34.99   |         |              | \$34.99    |      |
|                                  | Hold Account Submit for Approval Sales Tax Percent 0.0000% |          |        |                |                                          |            |           |         |              |            |      |
| к                                | < Mode: Add >                                              | ж        |        |                |                                          |            |           | Close a | fter update? | Cancel     | Save |

#### **IMPORTANT:**

Once you finish entering the information for an item you must click on the Floppy Disk icon to save the record. If you do not click on the Floppy Disk icon your item will disappear when you save or submit the requisition. You need to click the Floppy Disk icon for each line item you enter.

| 1                               |                        |                  |         |                | A                                        |            |           |         |               |            |
|---------------------------------|------------------------|------------------|---------|----------------|------------------------------------------|------------|-----------|---------|---------------|------------|
| $\overline{\downarrow_{-}^{-}}$ | ∞ C 🗹 🗆 +              | / 🤇 🖻            | ≔  ∋ ∈  | xport To 💌 🛛 🖪 | <b>⊞</b> •   ‡ •                         |            |           |         |               |            |
| Line                            | Account                | Qty              | Unit    | Part Number    | Description                              | Unit Price | Ext Price | Tax     | Freight       | Line Total |
|                                 | 100.600.551.000000     | 1                | 0 •     | 10.28.22       | ALASBO: Annual Conference                | \$100      |           | ٥       | \$0           | B          |
| 1                               | 100.600.551.000000.454 | 1.000000         | EA      | 10.20.22       | Office Max: Folders and printer<br>paper | 34.9900    | \$34.99   | \$0.00  | \$0.00        | \$34.99    |
|                                 |                        |                  |         |                |                                          |            |           |         |               |            |
|                                 |                        | 1.000000         |         |                |                                          |            | \$34.99   |         |               | \$34.99    |
|                                 | Hold Account           | bmit for Approva | I Sales | Tax Percent    |                                          |            |           |         |               |            |
| к                               | < Mode: Add >          | Ж                |         |                |                                          |            |           | Close a | after update? | Cancel     |

Above, you will see that once the record is saved by clicking the Floppy Disk icon the line drops into the body of the requisition, below the blank fields in the top row.

You can continue to add items using the same steps as the first item. You must create a line for each individual credit card transaction. When you are finished you will need to either save the requisition or submit it for approval.

If you want to charge an account for which you do not have system authorization, you will need to receive coding and signature approval on the invoice copy. You will then enter a valid account, one you have authority to use, and add an Internal Note in the "Notes" Tab requesting the account number to be changed.

| Ad                              | d Requisition                     |      |          |      |                |           |    |                                          |     |          |           |      |     |        |         |            |     | × |
|---------------------------------|-----------------------------------|------|----------|------|----------------|-----------|----|------------------------------------------|-----|----------|-----------|------|-----|--------|---------|------------|-----|---|
| Acti<br>REQ                     | ons Help<br>UISITION DETAIL ADDRI | SSES | NOTES    | PO E | BOARD R        | EPORT     | PR | OPOSED VENDOR                            |     |          |           |      |     |        |         |            |     |   |
| [                               | PO Notes                          |      |          |      |                |           |    |                                          |     |          |           |      |     |        |         |            |     |   |
|                                 | Internal Notes                    |      |          |      |                |           |    |                                          |     |          |           |      |     |        |         |            |     |   |
|                                 | Append Internal Notes ————        |      |          |      |                |           |    |                                          |     |          |           |      |     |        |         |            |     |   |
| $\overline{\downarrow_{-}^{-}}$ | ≂ C 🗹 🗆 +                         |      | ् 🗵      | ≔    | <b>→</b> Expor | rt To 💌   | ⊞  | • \$\$ •                                 |     |          |           |      |     |        |         |            |     |   |
| Line                            | Account                           | Qty  |          | Unit | Par            | rt Number |    | Description                              | Uni | it Price | Ext Price |      | Тах |        | Freight | Line Total |     |   |
|                                 | •                                 |      |          | 0    | •              |           |    |                                          |     |          |           |      |     |        |         |            | í   | 3 |
| 1                               | 100.600.551.000000.454            |      | 1.000000 | ) EA | 10             | .20.22    |    | Office Max: Folders and printer<br>paper | ſ   | 34.9900  | \$3       | 4.99 |     | \$0.00 | \$0.00  | \$34       | .99 |   |
| 2                               | 100.600.551.000000.410            |      | 1.000000 | 0 0  | 10             | 0.28.22   |    | ALASBO: Annual Conference<br>10/5-7      |     | 100.0000 | \$10      | 0.00 |     | \$0.00 | \$0.00  | \$100      | .00 |   |
|                                 |                                   |      | 2.000000 | )    |                |           |    |                                          |     |          | \$13      | 4.99 |     |        |         | \$134      | .99 |   |

The internal note is used by a "Buyer" to provide information to the "Approver." Enter the note in the "Append Internal Notes" field. Once you save the requisition your note will transfer to the "Internal Notes" field as a permanent record. As the requisition goes through the process others can add notes to the "Append Internal Notes" that will be saved in the permanent record of the "Internal Notes" field.

If you are not ready to submit the requisition for approval you can save it by checking the "Close after update?" box, then clicking on "Save."

# **\*\***It is highly recommended that you update your requisition throughout the month as you make purchases**\*\***

Once everything is entered on your requisition, and the total requisition amount matches your PCard statement balance due amount, you can attach your PCard statement and receipts to your requisition. The directions for attaching documents to a requisition can be found <u>here</u> (on our the Business Office department page of the YKSD website).

Scan your BMO PCard statement along with all of the credit card receipts into a single PDF. Make sure the receipts are scanned in the order they appear on the statement and have the account code written directly on the receipt. If you are coding an expense to an account code you don't have access to, make sure the Director/Principal in charge of that code either signs your receipt with the correct code to use, or you can attach the email to the receipt with their authorization to use their code for that expense.

When you are ready to actually submit the requisition for approval check the "Submit for Approval" box, and the "Close after update?" boxes and click "Save." Congratulations.... the requisition is submitted for approval!

| Add Requisition                                                                                                    |                                                                                                    |                                                                     |                                                                                             |                                                                                                    | □ ×        |
|----------------------------------------------------------------------------------------------------|----------------------------------------------------------------------------------------------------|---------------------------------------------------------------------|---------------------------------------------------------------------------------------------|----------------------------------------------------------------------------------------------------|------------|
| Actions Help                                                                                                    |                                                                                                    |                                                                     |                                                                                             |                                                                                                    |            |
| REQUISITION DETAIL ADDRESSES NOTES                                                                                                    | PO BOARD REPORT PROPOS                                                                                                    | ED VENDOR                                                           |                                                                                             |                                                                                                    |            |
| REQUISITION INFORMATION                                                                                                    |                                                                                                    | ORDER INFORMATION                                                   |                                                                                             | PO INFORMATION                                                                                          |            |
| Req. Number Date Ver<br>11/5/2022                                                                                                    | RRIS BANK - BMO                                                                                                    | Order Via<br>N/A                                                    | Project<br>Undesignated -                                                                   | PO Number                                                                                               | PO Date    |
| Ship To<br>YUKON KOYUKUK SCHOOL DISTF - Bus                                                                                                    | c                                                                                                    | Date Required                                                       | Order Type<br>Purchase Order 👻                                                              | Revision                                                                                                | Req. App.  |
| Requester W9 Rcvd And                                                                                                    | drea Levesque 👻                                                                                                    | ALevesque 11.5.22                                                   | - Award Number                                                                              | Closed Date                                                                                             | Status     |
|                                                                                                    |                                                                                                    |                                                                     |                                                                                             |                                                                                                    |            |
| ब्ह रू ट 🛛 🗆 + 🖍 Q 菌                                                                                                    | :=   ∋ Export To ▼   <b>⊞</b> ▼   <b>1</b>                                                                                                    | ¢ •                                                                 |                                                                                             |                                                                                                    |            |
| रङ २ङ C ☑ □ + ♪ २ छ<br>Line Account Qty                                                                                                    | i≡   ∋ Export To ▼   ■ ▼   <b>3</b><br>Unit Part Number Descrip                                                                                                    | tion Unit                                                           | Price Ext Price                                                                             | Tax Freight                                                                                             | Line Total |
| Jc=     X=     C <sup>*</sup> □     +     ✓     Q     ☑       Line     Account     Qty                                                                                                    | IIII → Export To ▼ III ▼ I S<br>Unit Part Number Descrip                                                                                                    | tion Unit                                                           | Price Ext Price                                                                             | Tax Freight                                                                                             | Line Total |
| ↓=     ∞     C     ☑     ↓     ▲     Q     ☑       Line     Account     Qty       ↓     ↓       ↓     ↓     ↓       ↓     ↓     ↓       ↓     ↓       ↓     ↓       ↓     ↓       ↓     ↓       ↓     ↓       ↓     ↓       ↓     ↓       ↓     ↓       ↓     ↓       ↓     ↓       ↓     ↓       ↓     ↓       ↓     ↓       ↓     ↓       ↓     ↓       ↓     ↓       ↓     ↓       ↓     ↓       ↓     ↓       ↓     ↓       ↓     ↓       ↓     ↓       ↓     ↓       ↓     ↓       ↓     ↓       ↓     ↓       ↓     ↓       ↓     ↓       ↓     ↓       ↓     ↓       ↓     ↓       ↓     ↓       ↓     ↓       ↓     ↓       ↓     ↓       ↓     ↓       ↓     ↓                                                                                                      | Image: Image: Image | Max: Folders and printer                                            | Price Ext Price                                                                             | Tax         Freight           9         \$0.00         \$0.00                                           | Line Total |
| ↓cr     ×r     C     ☑     ↓     ▲     Q     ☑       Line     Account     Qty       ↓     ↓     ↓     ↓       ↓     ↓     ↓     ↓       ↓     ↓     ↓     ↓       ↓     ↓     ↓     ↓       ↓     ↓     ↓     ↓       ↓     ↓     ↓     ↓       ↓     ↓     ↓     ↓       ↓     ↓     ↓     ↓       ↓     ↓     ↓     ↓       ↓     ↓     ↓     ↓       ↓     ↓     ↓     ↓       ↓     ↓     ↓     ↓       ↓     ↓     ↓     ↓       ↓     ↓     ↓     ↓       ↓     ↓     ↓     ↓       ↓     ↓     ↓     ↓       ↓     ↓     ↓     ↓       ↓     ↓     ↓     ↓       ↓     ↓     ↓     ↓       ↓     ↓     ↓     ↓       ↓     ↓     ↓     ↓       ↓     ↓     ↓     ↓       ↓     ↓     ↓     ↓       ↓     ↓     ↓       ↓     ↓     ↓ <td>Image: Second To ★     Image: Second To ★     Image: Second To ★     Image: Second To A To A To A To A To A To A To A To</td> <td>tion Unit<br/>Max: Folders and printer<br/>BO: Annual Conference</td> <td>Price         Ext Price           34.9900         \$34.9           100.0000         \$100.0</td> <td>Tax         Preight           9         \$0.00         \$0.00           0         \$0.00         \$0.00</td> <td>Line Total</td>                                                                                                    | Image: Second To ★     Image: Second To ★     Image: Second To ★     Image: Second To A To A To A To A To A To A To A To                                                                                                    | tion Unit<br>Max: Folders and printer<br>BO: Annual Conference      | Price         Ext Price           34.9900         \$34.9           100.0000         \$100.0 | Tax         Preight           9         \$0.00         \$0.00           0         \$0.00         \$0.00 | Line Total |
| J₂= ∞       C       C       I       +        Q       I         Line       Account       Qty       I       I       00.600.551.000000.454       1.000000         1       100.600.551.000000.410       1.000000       I       I       I         2       100.600.551.000000.410       1.000000       I       I       I                                                                                                    | Image: Second To To To To To To To To To To To To To                                                                                                    | Max: Folders and printer BO: Annual Conference 7                    | Price Ext Price 34.9900 \$34.9 100.0000 \$100.0                                             | Tax         Freight           9         \$0.00         \$0.00           0         \$0.00         \$0.00 | Line Total |
| ↓=       ∞       C       ☑       ↓       ▲       ☑         Line       Account       Qty         ↓       ↓       ↓       ↓       ↓       ↓       ↓         ↓       ↓       ↓       ↓       ↓       ↓       ↓       ↓         ↓       ↓       ↓       ↓       ↓       ↓       ↓       ↓       ↓       ↓       ↓       ↓       ↓       ↓       ↓       ↓       ↓       ↓       ↓       ↓       ↓       ↓       ↓       ↓       ↓       ↓       ↓       ↓       ↓       ↓       ↓       ↓       ↓       ↓       ↓       ↓       ↓       ↓       ↓       ↓       ↓       ↓       ↓       ↓       ↓       ↓       ↓       ↓       ↓       ↓       ↓       ↓       ↓       ↓       ↓       ↓       ↓       ↓       ↓       ↓       ↓       ↓       ↓       ↓       ↓       ↓       ↓       ↓       ↓       ↓       ↓       ↓       ↓       ↓       ↓       ↓       ↓       ↓       ↓       ↓       ↓       ↓       ↓       ↓       ↓       ↓       ↓       ↓       ↓ <td>Image: Second To ★       Image: Second To ★       Image: Second To ★       Image: Second To A To A To A To A To A To A To A To</td> <td>tion Unit<br/>Max: Folders and printer<br/>BO: Annual Conference<br/>7</td> <td>Price Ext Price 34.9900 \$34.9 100.0000 \$100.0 \$134.9</td> <td>Tax         Preight           9         \$0.00         \$0.00           0         \$0.00         \$0.00</td> <td>Line Total</td> | Image: Second To ★       Image: Second To ★       Image: Second To ★       Image: Second To A To A To A To A To A To A To A To                                                                                                    | tion Unit<br>Max: Folders and printer<br>BO: Annual Conference<br>7 | Price Ext Price 34.9900 \$34.9 100.0000 \$100.0 \$134.9                                     | Tax         Preight           9         \$0.00         \$0.00           0         \$0.00         \$0.00 | Line Total |

Once the Purchase Order is created by the Business Office you will receive a copy of the PO. You **do not** need to receive the PO in the system. The Business Office will process payment against the PO once we have all PCard statements from all PCard holders.

\*Original Receipts – please keep your original receipts until January 1 of the next fiscal year. (Ex. Receipts for BMO statements from July 5, 2021 – June 5, 2022 can be destroyed January 1, 2023.